# Chabot Accommodate Tutorial

Submitting a Semester Request

## What is a Semester Request

- A semester request is how you "activate" your accommodations for your classes each semester.
- It sends a letter to each instructor you select that outlines your approved accommodations

# Logging into Accommodate

- Open any web browser and navigate to
  - <u>https://chabotcollege-accommodate.symplicity.com/</u>
- The next page will ask you what type of user you are, click "Student"

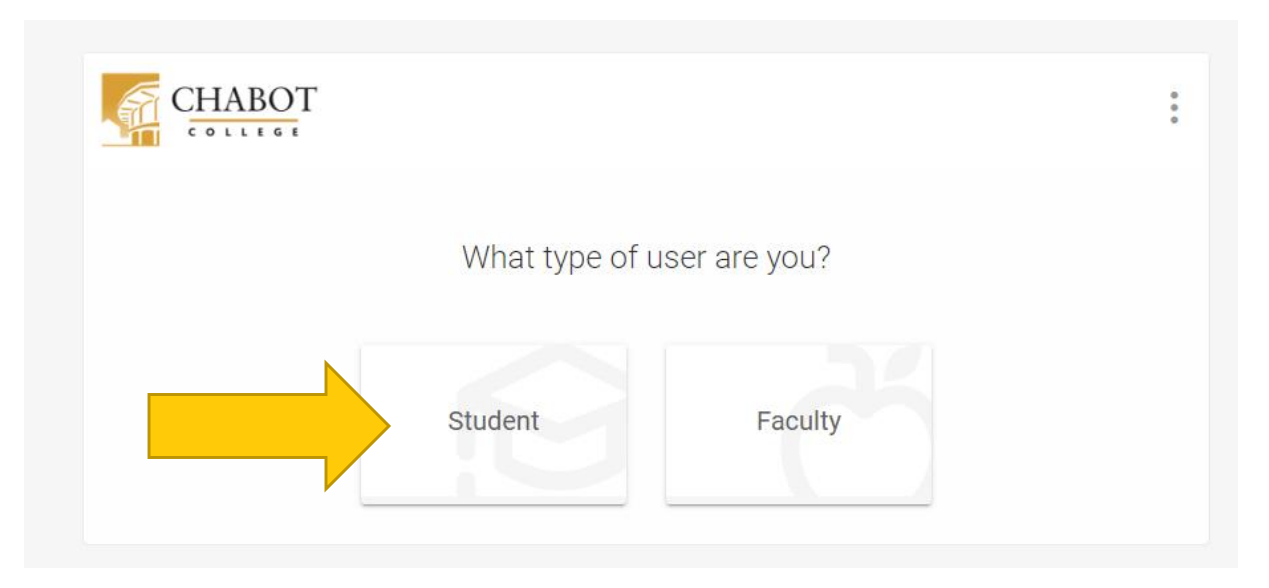

# Logging into Accommodate

- Log in using your W# and Password
  - This is the same W# and Password that you might use to log into ClassWeb
  - If you need help setting up your SSO, please visit <u>https://districtazure.clpccd.org/tech/myportal.php</u>
  - Or if you need to reset your password, go to <u>https://clpccd.okta.com/signin/forgot-password</u>

| CHABOT<br>LAS POSITAS<br>COMMUNITY COLLEGE DISTRICT |
|-----------------------------------------------------|
|                                                     |
|                                                     |
| Please Sign in with your W# and Password            |
| W#(Example W12345678)                               |
|                                                     |
| Password                                            |
|                                                     |
|                                                     |
| Remember me                                         |
| Sign In                                             |
|                                                     |
| Need help signing in?                               |
|                                                     |

#### Getting to Semester Requests

- 1. Click "Accommodation" (1)
- 2. Click "Semester Request" (2)
- 3. This should bring you to a page that lists your different accommodations and classes
- 4. Click "Add new" (3)

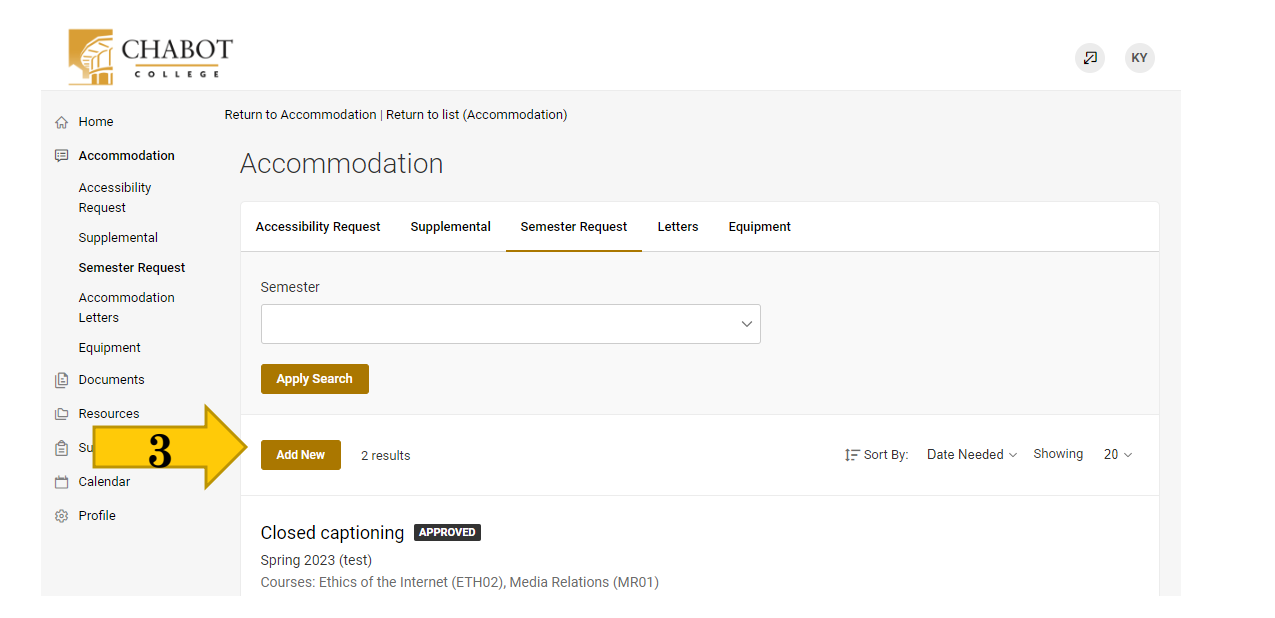

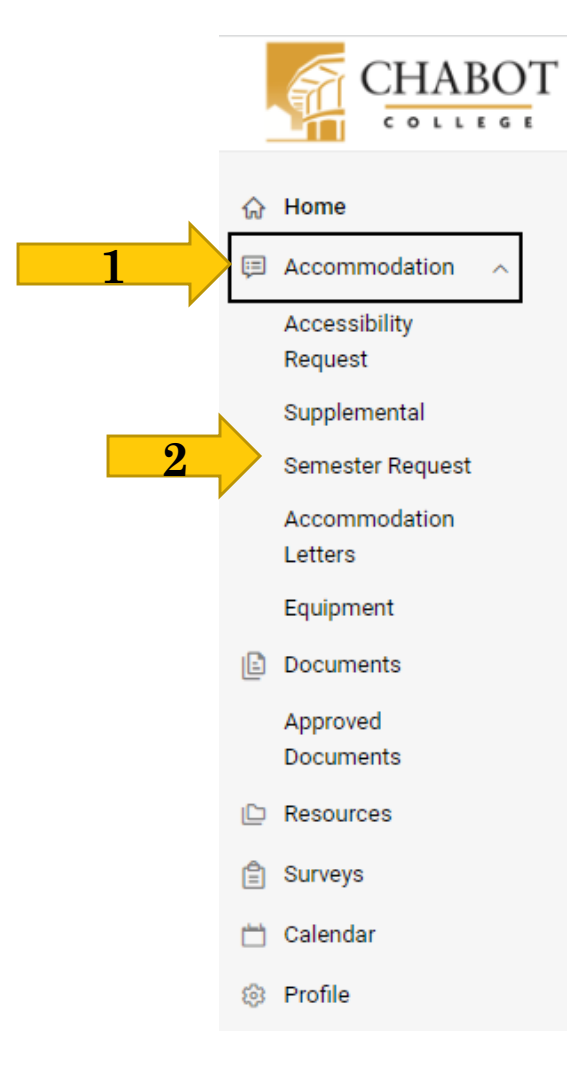

#### Submitting a Semester Request

- On this page, click the dropdown box for Semester (1)
- Then select the upcoming or current semester you would like to utilize your accommodation (2)
- Click "Review the Renewal"

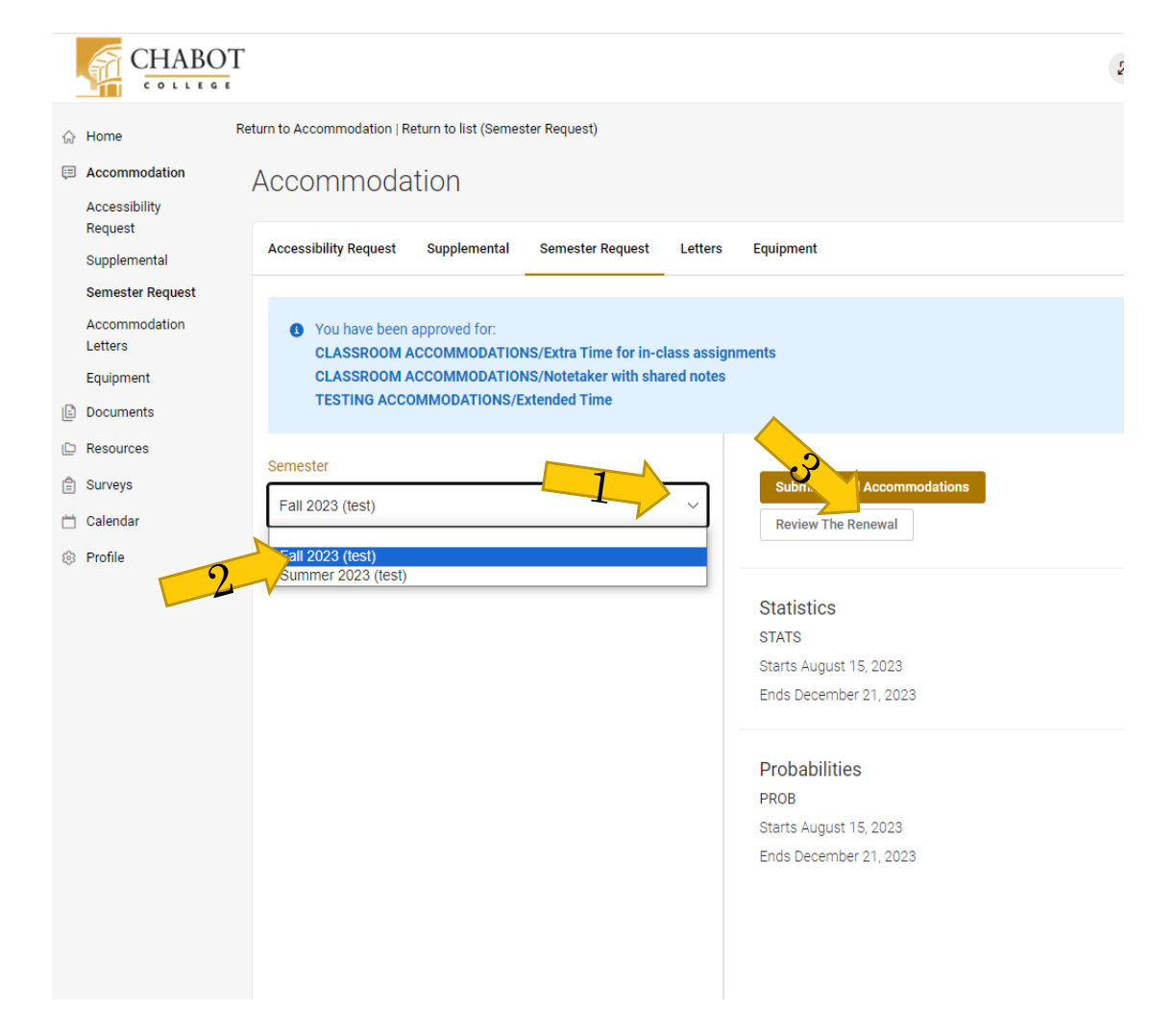

## Submitting a Semester Request

- On the next page, look through each accommodation and make sure there is a checkmark next to any class you plan to use that accommodation.
- If you do not plan to utilize an accommodation this semester, click Remove Accommodation
- When you have selected classes for each of your accommodations, click "Submit" at the top of the page.

| Submit Cancel                                                                         |
|---------------------------------------------------------------------------------------|
| * indicates a required field                                                          |
| Accessibility Accommodation Request                                                   |
| What accommodations are you requesting? *                                             |
| Accessibility Accommodation #1                                                        |
| Accommodation Type *                                                                  |
| CLASSROOM ACCOMMODATIONS/Extra Time for in-class assignments                          |
| Description<br>Student may receive additional time for assignments completed within a |
| single class session. (This does NOT include homework assignments.)                   |
| Semester *                                                                            |
| Fall 2023 (test)                                                                      |
| Courses                                                                               |
| ✓ Probabilities (PROB)                                                                |
| ✓ Statistics (STATS)                                                                  |
| Remove Accommodation                                                                  |